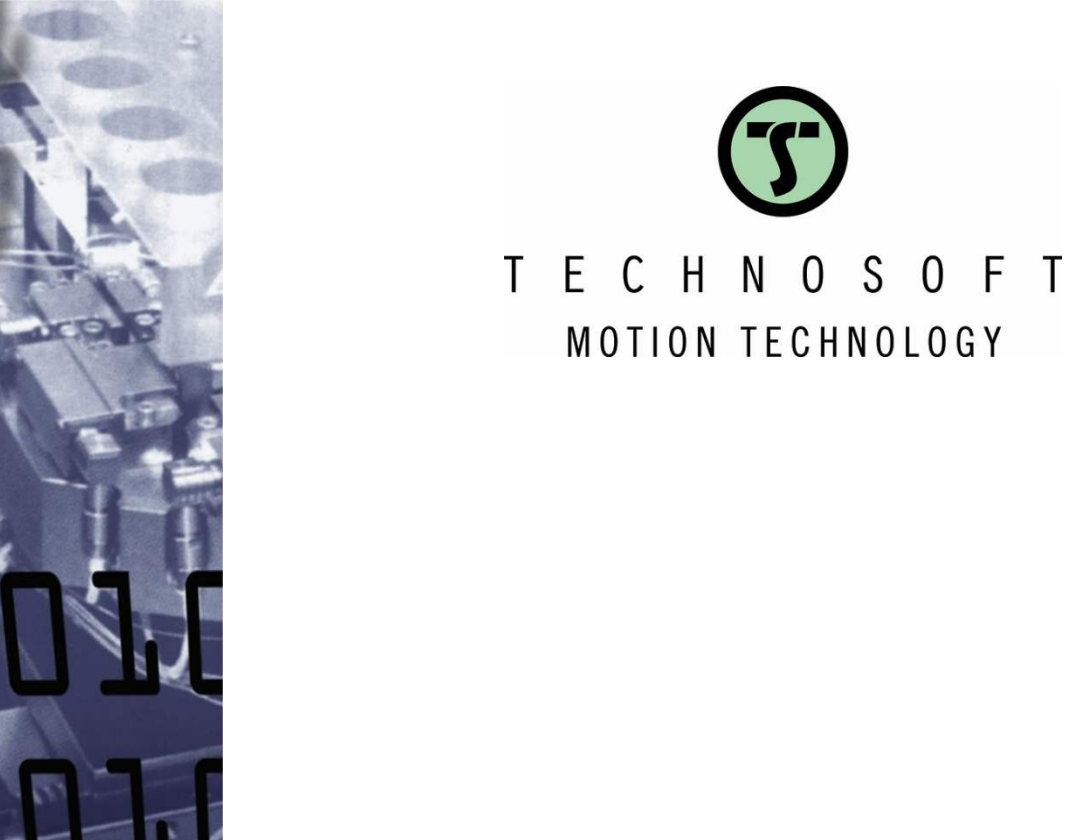

# TML interrupt routines usage

MOTION TECHNOLOGY

**Application Note** 

**Easy Motion Studio II** 

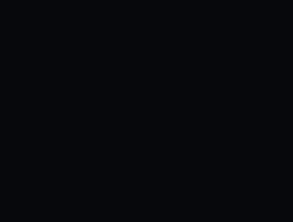

Your

Intelligent Move

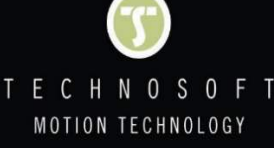

# **Table of contents**

| 1. Application description             | . 2 |
|----------------------------------------|-----|
| 2. Application flow chart              | . 2 |
| 3. EasyMotion Studio II implementation | 3   |
| 3.1 Time period interrupt routine      | 3   |
| 3.2 Main motion section                | . 7 |
| 4. Application evaluation              | . 9 |

# 1. Application description

This application note describes how to activate and customize the TML interrupt services routines, using an example that sets the "Int 10 - Time period has elapsed" interrupt, to flash a LED, connected to one of the drive digital outputs.

The TML interrupts are special conditions that are continuously monitored by the drive firmware. When a TML interrupt occurs, the main TML program execution is suspended and the TML code associated with the interrupt, called Interrupt Service Routine (in short ISR), is executed. While an interrupt is active (meaning the ISR code is being executed), all the TML interrupts are globally disabled.

That is why, it is recommended to put in the ISR (Interrupt Status Register) only the minimum needed code. If this is not possible, then other interrupts can be re-enabled using the "Interrupts Settings" dialogue (will be presented in chapter 3).

## 2. Application flow chart

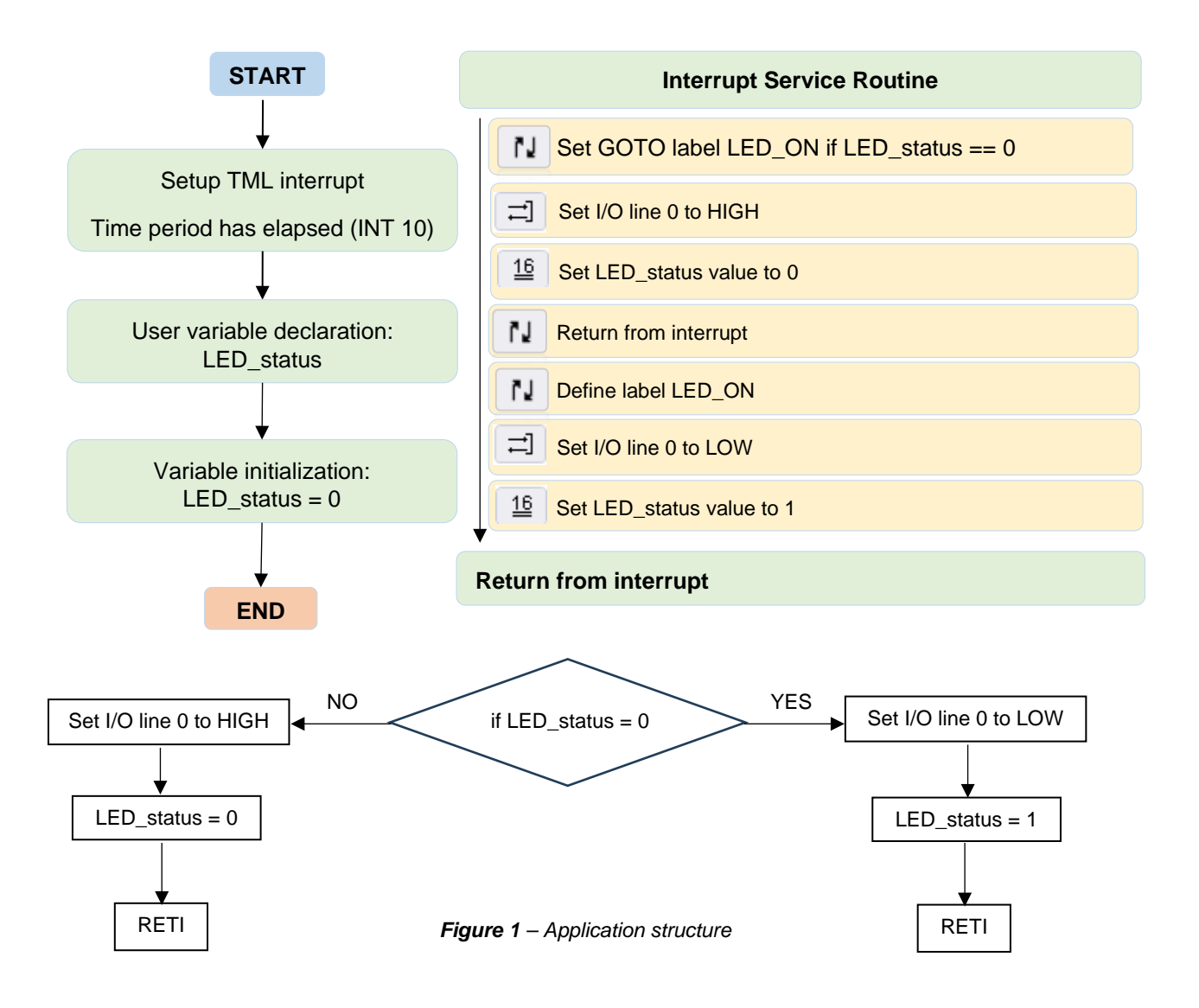

#### 3. EasyMotion Studio II implementation

The application implementation in EasyMotion Studio II, includes 2 main parts:

- 1) The interrupt ("int10") that contains the TML code to be executed each time the interrupt is triggered.
- 2) The main program, in the motion branch, that will include the code for using the TML interrupts.

#### 3.1 Time period Interrupt routine

The "Interrupts" section allows you to customize the TML interrupt service routines. Once the "User defined" option is marked the interrupt routine will appear in the project window (left side), under the "Interrupts" section.

|                                        |                                               | Work    | offline Set all a | apps offline   | 12.1                                                                                                    | 0 | 9  | K X | A | Axis off |
|----------------------------------------|-----------------------------------------------|---------|-------------------|----------------|----------------------------------------------------------------------------------------------------|---|----|-----|---|----------|
| Application tree * #                   | latamata 🔒                                    |         |                   |                | - 1997 - 1994<br>- 1997 - 1994<br>- 1997 - 1994<br>- 1997 - 1994<br>- 1997 - 1994<br>- 1997 - 1994<br>- 1997 - 1994<br>- 1997 - 1994<br>- 1997 - 1994<br>- 1997 - 1994<br>- 1997 - 1994<br>- 1997 - 1994<br>- 1994<br>- |   | 23 |     |   | 100      |
| P091.APN8 TML interrupt routines using | interrupts of                                 |         |                   |                |                                                                                                    |   |    |     |   |          |
| TML interrupt routines - [1]           | TML Interrupt                                 | Default | User defined      |                |                                                                                                    |   |    |     |   |          |
| S Setup                                | int0 - STO/Enable input has changed           | ۲       | 0                 |                | Go to code                                                                                                    |   |    |     |   |          |
| Motion                                 | int1 - Short-circuit                          | ۲       | 0                 |                | Go to code                                                                                                    |   |    |     |   |          |
| - P Functions                          | Int2 - Software protections                   | ۲       | 0                 |                | Go to code                                                                                                    |   |    |     |   |          |
| <ul> <li>Interrupts</li> </ul>         | int3 - Control error                          | ۲       | 0                 |                | Go to code                                                                                                    |   |    |     |   |          |
| int10 - Time period has elapsed        | int4 - Communication error                    | ۲       | 0                 |                | Go to code                                                                                                    |   |    |     |   |          |
| - 🛃 CAM Tables                         | Int5 - Position wraparound                    | ۲       | 0                 |                | Go to code                                                                                                    |   |    |     |   |          |
| Memory settings                        | int6 - I.SP programmed transition detected    | ۲       | 0                 |                | Go to code                                                                                                    |   |    |     |   |          |
|                                        | int7 - LSN programmed transition detected     | ۲       | 0                 |                | Go to code                                                                                                    |   |    |     |   |          |
|                                        | int8 - Capture input transition detected      | ۲       | 0                 |                | Ga to code                                                                                                    |   |    |     |   |          |
|                                        | int9 - Motion is completed / in velocity      | ۲       | 0                 | NEADER BETAKK  | Go to code                                                                                                    |   |    |     |   |          |
|                                        | Int10 - Time period has elapsed               | 0       | ۲                 | Reload default | Go to code                                                                                                    |   |    |     |   |          |
|                                        | intil - Event set has occurred                | ۲       | 0                 |                | Go to code                                                                                                    |   |    |     |   |          |
|                                        | int12 - Position trigger 14 change detected   | ۲       | 0                 |                | So to code                                                                                                    |   |    |     |   |          |
|                                        | Int13 - Digital Input X programmed transition | ۲       | 0                 |                | Go to code                                                                                                    |   |    |     |   |          |
|                                        |                                               |         |                   |                |                                                                                                    |   |    |     |   |          |

Figure 2 – Customizing the TML interrupt service routines

This application uses the "Int10 – Time period has elapsed" interrupt routine, to check the value of the "LED\_status" user variable and command the OUT(0) digital output.

In order to customize the content of an interrupt service routine, it is necessary to click on the "Go to code" link. This will navigate to the specific section of the application where the desired functionality for the interrupt can be defined and implemented.

The "Jumps and Function Calls" dialogue allows to control the TML program flow through unconditional or conditional jumps and unconditional, conditional or cancelable calls of TML functions. In this application, the "Jumps and Function Calls" dialogue was used to create some conditional jumps, function of the "LED\_status" user variable (if "LED\_status = 0" the "OUT(0)" output is set to the active level, to switch ON the LED. Otherwise, the "OUT(0)" is set inactive, to switch OFF the LED).

| PlasyMotion Studio II - P091.APN8 TML interrupt routil | nes using<br>ntrol panels Utilities Options | Help   |                     |                         |              |                   |     |        | 201 | U    | 2              |
|--------------------------------------------------------|---------------------------------------------|--------|---------------------|-------------------------|--------------|-------------------|-----|--------|-----|------|----------------|
|                                                        |                                             |        | Work offline        | Set all apps offline    | 2 3          |                   | 9   | 蕉      | ×   |      | Axis<br>E      |
| pplication tree * #                                    |                                             |        |                     |                         |              |                   |     |        |     |      | -              |
| P091.APN8 TML interrupt routines using                 |                                             | 1ed    |                     |                         |              |                   |     | , ھ    | K 4 | +    | 1/4            |
| TML interrupt routines - [3]                           | ∧ S Curve                                   | 600    | DIED ON LED         | tatus CO- //Dranch to   | OLED CONTR   | LDD erstur        | - 0 | -      |     | 3    | 125            |
| - S Setup                                              | MPT                                         | 60     | IO LED_ON, LED_S    | status, ccc //branch to | TED_ON II    | CED_Status a      |     |        |     |      | dep 1          |
| <ul> <li>M Motion</li> </ul>                           | N PVT                                       | Jumps  | and Function Cali   | 3                       |              | 10 - 14 (P. N. D. |     |        |     | ×    |                |
| - 🔂 Homings                                            | Q− External                                 | • Go   | to                  | Address                 | s / Label LE | D_ON              |     |        |     |      | 1              |
| - Punctions                                            | 유용 Electronic Gearing                       | O Call |                     | 🔽 lf                    | LED_status   |                   | 27  | . 0    |     | 0 1  | V.             |
| - 🔐 Interrupts                                         | Electronic Camming                          | O Can  | icelable call       | R                       | Sec.         |                   |     | < 0    |     | ≤ 0  | -              |
| i int10 - Time period has elapsed                      | D Motor Commands                            |        |                     |                         |              |                   |     | > 0    |     | ≥ 0  | 0              |
| CAM Tables                                             | 🚀 Position Triggers                         | O. Ret | um from function    | E                       |              | 1                 |     |        |     |      |                |
| MS Memory settings                                     | Homing                                      | O Ret  | urn from interrup   | t                       |              |                   |     |        |     |      | P1             |
| CP Control panels                                      | TA Contouring                               | C Abo  | ort cancelable call |                         |              |                   |     |        |     |      | 0              |
| 1_Motion_Status                                        | T/= Test                                    | O Inst | ert label           |                         |              |                   |     |        |     |      | 1              |
| - @ 2_Drive_IO                                         | IO Events                                   |        |                     |                         |              |                   | OK  | Cancel |     | Helo | 0)             |
| - @ 3_CANopen_Status                                   | 1 Jumps and Function Calls                  | ļ.,    |                     |                         |              |                   |     | concer | 9.9 | resp | 0              |
| - @ 4_CANopen_Objects                                  | Inputs / outputs                            |        |                     |                         |              |                   |     |        |     |      | -0             |
| S_Drive_Status                                         | 16 16-bit Integer                           |        |                     |                         |              |                   |     |        |     |      | -0             |
|                                                        | 32 32-bit Long or Fixed                     |        |                     |                         |              |                   |     |        |     |      | -              |
|                                                        | * Arithmetic                                |        |                     |                         |              |                   |     |        |     |      |                |
|                                                        | 🔁 Data Transfer Between Axes                | 100    |                     |                         |              |                   |     |        |     |      | U <sup>1</sup> |
|                                                        | Send Data To Host                           |        |                     |                         |              |                   |     |        |     |      |                |
|                                                        | MISC Miscellaneous                          | -      |                     |                         |              |                   |     |        |     |      |                |

Figure 3 – Conditional jump to LED\_ON label based on LED\_status

The "I/O" dialogue allows different operations with the drive digital inputs and outputs. It was used here to set the "OUT(0)" digital output LOW or HIGH (function on the "LED\_status" variable value). This way, the LED connected to this input is switched ON or OFF.

|                                        |                             | Work offline Set all apps offline X X In In                            |
|----------------------------------------|-----------------------------|------------------------------------------------------------------------|
| cation tree 🔹 🤻 🕸                      |                             |                                                                        |
| P091.APN8 TML interrupt routines using | Trapezoidal Profiles        | led <b>₽</b> × + →                                                     |
| TML interrupt routines - [3]           | ∧ S Curve                   | GOTO LED. ON, LED. status, EQ: //Branch to LED. ON if LED. status == 0 |
| - S Setup                              | M PT                        | OUT(0) = 0x0001: //Set 1/O line 0 to High                              |
| <ul> <li>M Motion</li> </ul>           | NO PVT                      | Invested and and a                                                     |
| - 🔀 Homings                            | Q− External                 |                                                                        |
| - 🕑 Functions                          | 유용 Electronic Gearing       | ○ Read input into variable                                             |
| <ul> <li>Interrupts</li> </ul>         | K Electronic Camming        | Single I/O     Set output     OUT0     OUT0     F     O Low     High   |
| int10 - Time period has elapsed        | 3 Motor Commands            | Liset I/D line bine as output                                          |
| CAM Tables                             | Position Triggers           |                                                                        |
| HS Memory settings                     | Homing                      | C Read input(s) into variable                                          |
| CP Control panels                      | M Contouring                | · · · · · · · · · · · · · · · · · · ·                                  |
| - @ 1_Motion_Status                    | T/~ Test                    | ○ Set output(s)                                                        |
| - 🐼 2_Drive_IO                         | IC* Events                  |                                                                        |
| - @ 3_CANopen_Status                   | IJ Jumps and Function Calls | 0000000000000000                                                       |
| - 🔄 4_CANopen_Objects                  | Inputs / outputs            |                                                                        |
| S_Drive_Status                         | 16 bit Integer              | S High / Low   S with value of variable                                |
|                                        | 32 32-bit Long or Fixed     | Limit switch inputs functionality                                      |
|                                        | * Arithmetic                | O Default                                                              |
|                                        | Data Transfer Between Axes  | O General purpose input                                                |
|                                        | Send Data To Host           | Enable input functionality                                             |
|                                        | MISC Miscellaneous          | O Default                                                              |
|                                        | 🖆 Interrupt Settings        | O General purpose input                                                |
|                                        | but Free Text               |                                                                        |

Figure 4 – Setting the I/O line to HIGH

Once the OUT(0) digital output status is changed, the "Assignment and Data Transfer – 16 bit Integer Data" dialogue is used to modify the "LED\_status" variable value. This has the purpose to indicate that the LED is ON ("LED\_status = 1") or OFF ("LED\_status = 0").

|                                        |                             |                                                                      | 1998 |
|----------------------------------------|-----------------------------|----------------------------------------------------------------------|------|
|                                        | 🖶 🖷 📓 🛤 💈                   | 🛓 🙎 🔽 Work offline Set all apps offline 🥕 🟦 🕨 🛛 💡 😤 🛪 🕼 🛄            | ALX. |
| lication tree 🔹 🔹 🕷                    |                             |                                                                      |      |
| P091.APN8 TML interrupt routines using | / Trapezoidal Profiles      | Î led                                                                | 1/4  |
| TML interrupt routines - [3]           | ∧ S Curve                   | GOTO LED ON LED status FO: //Reanch to LED ON if LED status == 0     | 12   |
| - S Setup                              | M PT                        | OUT(0) = 0x00011 //Set 1/0 line 0 to High                            | 「你   |
| A Motion                               | NO PVT                      |                                                                      | 1 1  |
| - 🔛 Homings                            | Ø⊷ External                 | LED_Status = 0                                                       | 1    |
| - 🕑 Functions                          | 유용 Electronic Gearing       | 16-bit Integer                                                       |      |
| 🖌 🎲 Interrupts                         | Electronic Camming          | Set 16-bit variable LED_status                                       |      |
| int10 - Time period has elapsed        | D Motor Commands            | With value / 16-bit variable / label 0                               |      |
| CAM Tables                             | Position Triggers           |                                                                      |      |
|                                        | Homing                      | O with O Program                                                     |      |
| CP Control panels                      | M Contouring                | EZROM increment the pointer variable                                 |      |
| - @ 1_Motion_Status                    | T/* Test                    |                                                                      |      |
| ② 2_Drive_IO                           | It Events                   | O With Part of 32-bit variable                                       |      |
| - @ 3_CANopen_Status                   | NJ Jumps and Function Calls | O With inverse ( ) of unrights                                       |      |
| 4_CANopen_Objects                      | Inputs / outputs            | O with inverse (*) of variable                                       | _    |
| - 3 5_Drive_Status                     | 18 16-bit Integer           | O Using masks AND mask h OR mask h                                   |      |
|                                        | 32 32-bit Long or Fixed     | Data                                                                 | _    |
|                                        | * Arithmetic                | O With checksum of data located in O Program memory between adresses | Tat  |
|                                        | Data Transfer Between Axes  | © E2ROM                                                              |      |
|                                        | Rend Data To Host           |                                                                      | -    |
|                                        | MISC Miscellaneous          | Data memory concents located at address set in pointer variable      |      |
|                                        | 🖆 Interrupt Settings        | C Set © Program With value / variable +                              |      |
|                                        | but Gross Tout              | increment the pointer variable                                       |      |

Figure 5 – Setting the LED\_status value to 0

After the "OUT(0)" digital output state is changed and the "LED\_status" variable is set accordingly, the program should exit from the interrupt. This is done using the "RETI;" (return from interrupt) instruction. It's located in the "Jumps and Function Calls" dialogue.

<u>Remark</u>: In the second case (when the LED is switched off), the "RETI" instruction is not added anymore because the EasyMotion Studio II automatically places one at the end of the interrupt routine.

| Appleadori communication loois con    | aroi paneis ounaes opuons r | iop                                 |                         |                                         |        |          |  |
|---------------------------------------|-----------------------------|-------------------------------------|-------------------------|-----------------------------------------|--------|----------|--|
|                                       |                             | 🛓 🗔 🗌 Work offline Set a            | all apps offline 🧳 🔊    | 2 1 0                                   | 2 % 1  | X 🖾 🖾    |  |
| ion tree 🔹 🔻 🕸                        |                             |                                     |                         |                                         |        |          |  |
| 091.APN8 TML interrupt routines using | ✓ Trapezoidal Profiles      | led                                 |                         |                                         |        | ,₽ × + + |  |
| ] TML interrupt routines - [3]        | ∧ S Curve                   | - GOTO LED ON LED status            | FO: //Branch to LED. OF | VifIED status == (                      | 1      |          |  |
| S Setup                               | M PT                        | OUT(0) - 0x0001: //Set 1/01         | line 0 to High          | 10 000000000000000000000000000000000000 |        |          |  |
| M Motion                              | N PVT                       | 160 status = 0                      | ine o to righ           |                                         |        |          |  |
| - 📴 Homings                           | Ø⊢ External                 | DET/: //Paturo from interes         | •                       |                                         |        |          |  |
| - 😰 Functions                         | State Electronic Gearing    | AEN, // Neturn from interrup        |                         |                                         |        | 16151    |  |
| 🖌 🕎 Interrupts                        | Electronic Camming          | Jumps and Function Calls            |                         |                                         |        | ×        |  |
| int10 · Time period has elapsed       | Motor Commands              | O Go to                             | Address / Label         |                                         |        |          |  |
| CAM Tables                            | Position Triggers           | Call                                | III II                  |                                         | 18 I.  | 10       |  |
| MS Memory settings                    | 🔂 Homing                    | <ul> <li>Cancelable call</li> </ul> |                         |                                         |        |          |  |
| CP Control panels                     | M Contouring                |                                     |                         |                                         |        |          |  |
| - 🐼 1_Motion_Status                   | T/⊂ Test                    | Return from function                |                         |                                         |        |          |  |
| - @ 2_Drive_IO                        | It Events                   | Return from interrupt               |                         |                                         |        |          |  |
| - @ 3_CANopen_Status                  | N Jumps and Function Calls  | O Abort cancelable call             |                         |                                         |        |          |  |
| © 4_CANopen_Objects                   | Inputs / outputs            | O Insert label                      |                         |                                         |        |          |  |
| S_Drive_Status                        | 16 bit Integer              |                                     |                         | OK                                      | Cancel | Help     |  |
|                                       | 32 32-bit Long or Fixed     |                                     |                         |                                         |        | 2. cede  |  |
|                                       | * Arithmetic                |                                     |                         |                                         |        |          |  |
|                                       | Data Transfer Between Axes  |                                     |                         |                                         |        |          |  |
|                                       | Send Data To Host           |                                     |                         |                                         |        |          |  |
|                                       | MSC Miscellaneous           |                                     |                         |                                         |        |          |  |
|                                       | 🖌 Interrupt Settings        |                                     |                         |                                         |        |          |  |

Figure 6 – Return from interrupt

The LED\_ON label is generated using the "Jumps and Function Calls" wizard and is used to indicate where the program should jump if the "LED\_status == 0" condition is true.

|                                        |                            | 🛓 😡 🗌 Work offline Set      | all apps offline 🧪    | ± + 0                | 🔮 💃 🗙  | 6 6        |
|----------------------------------------|----------------------------|-----------------------------|-----------------------|----------------------|--------|------------|
| ation tree 🔹 🕷                         |                            |                             |                       |                      |        |            |
| P091.APN8 TML interrupt routines using | Trapezoidal Profiles       | led                         |                       |                      | ,      | B x ← →    |
| TML interrupt routines - [3]           | ∧ S Curve                  | GOTO LED ON LED status      | EQ: //Branch to LED C | N if LED status == ( | 5      |            |
| - S Setup                              | M PT                       | OUT(0) = 0x0001: //Set I/O  | line 0 to High        |                      |        |            |
| <ul> <li>M Motion</li> </ul>           | N PVT                      | LED status - 0              | inc v tv righ         |                      |        |            |
| - 🚯 Homings                            | Q− External                | RET! //Return from internin | st.                   |                      |        |            |
| - 🔛 Functions                          | 유용 Electronic Gearing      | IED ON: //Defice label IED  | ON                    |                      |        |            |
| <ul> <li>Interrupts</li> </ul>         | Electronic Camming         | CED_ON WDenne laber CED_    |                       |                      |        |            |
| int10 · Time period has elapsed        | D Motor Commands           | Jumps and Function Calls    |                       |                      |        | ×          |
| CAM Tables                             | Position Triggers          | O Go to                     | Address / Labe        | 4                    |        |            |
| MS Memory settings                     | Homing                     | O Call                      | (iii) tt              |                      | + 0    |            |
| CP Control panels                      | M Contouring               | Cancelable call             |                       |                      |        |            |
| - I_Motion_Status                      | T∕~ Test                   |                             |                       |                      |        |            |
| - @ 2_Drive_IO                         | IC+ Events                 | Return from function        |                       |                      |        |            |
| - 💿 3_CANopen_Status                   | N Jumps and Function Calls | O Return from interrupt     |                       |                      |        |            |
| - @ 4_CANopen_Objects                  | Inputs / outputs           | O Abort cancelable call     |                       |                      |        |            |
| - @ 5_Drive_Status                     | 16 16-bit integer          | Insert label LED_ON         |                       |                      |        |            |
|                                        | 32 32-bit Long or Fixed    |                             |                       | OK                   | Cancel | Help       |
|                                        | * Arithmetic               |                             |                       | 0.0                  |        | AND STREET |
|                                        | Data Transfer Between Axes |                             |                       |                      |        |            |
|                                        | Send Data To Host          |                             |                       |                      |        |            |
|                                        | HISC Miscellaneous         |                             |                       |                      |        |            |
|                                        | 🐓 Interrupt Settings       |                             |                       |                      |        |            |
|                                        | but Free Text              |                             |                       |                      |        |            |

Figure 7 – Defining LED\_ON label

The remaining instructions from the ISR10 are complementary to what was presented already.

Each time the ISR10 gets executed the state of the LED will be toggled depending on the value of the LED\_status variable.

#### 3.2 Main motion section

The "Miscellaneous" dialogue allows to declare user variables, reset the drive/motor fault status, execute the "END" / "NOP" / "ENDINIT" TML instructions, change the CAN / RS-232 baudrate and save the actual setup into the drive memory. In this case the "Miscellaneous" dialogue was used to declare "LED\_status" the 16bit integer user variable, that is used to track the output status (active or inactive).

| ect Application Communication Tools Co | trol panels. Utilities Options Help |                                                           |   |
|----------------------------------------|-------------------------------------|-----------------------------------------------------------|---|
|                                        | <b></b>                             | 😨 🐼 Work offline Set all apps offline 🛛 者 👔 👘 0 🕴 🖡 🗙 🎫 🚳 |   |
| lication tree 🔹 🔻                      |                                     |                                                           |   |
| P091 APN8 TML interrupt routines using |                                     | Search Search                                             | 0 |
| TML interrupt routines - [3]           | ∧ S Curve                           | - int FD status // Define integer variable LFD status     | 1 |
| Setup                                  | M PT                                |                                                           |   |
| <ul> <li>M Motion</li> </ul>           | 10 PVT                              | Miscellaneous X                                           |   |
| - 📴 Homings                            | 0- External                         | Define variable int      LED_status                       |   |
| - 🕑 Functions                          | 유용 Electronic Gearing               | O Reset FAULT status                                      |   |
| 🖌 🔃 Interrupts                         | Electronic Camming                  | Insert END instruction                                    |   |
| int10 - Time period has elapsed        | Motor Commands                      | O Insert NOP instruction                                  |   |
| CAM Tables                             | Position Triggers                   | O faile second and the balance                            |   |
| - MS Memory settings                   | Homing                              | Sense communication - Set baugrate                        | 1 |
| CP Control panels                      | M Contouring                        | CAN communication - Set baudrate                          |   |
| - 💿 1_Motion_Status                    | T/⁻ Test                            | O Insert ENDINIT instruction                              | , |
| - 💿 2_Drive_IO                         | Ir• Events                          | <ul> <li>Save actual setup data in EEPROM</li> </ul>      | E |
| - 🐼 3_CANopen_Status                   | NJ Jumps and Function Calls         | OK Cancel Help                                            | I |
| 4_CANopen_Objects                      | Inputs / outputs                    |                                                           | + |
| - 💿 S_Drive_Status                     | 16 bit Integer                      |                                                           | ŧ |
|                                        | 32 32-bit Long or Fixed             |                                                           | 1 |
|                                        | * Arithmetic                        |                                                           | 5 |
|                                        | To Data Transfer Between Axes       |                                                           |   |
|                                        | Send Data To Host                   |                                                           |   |
|                                        | HISC Miscellaneous                  |                                                           |   |
|                                        | 🖆 Interrupt Settings                |                                                           |   |
|                                        | bet Free Text 👻                     |                                                           |   |

Figure 8 – Defining variable LED\_status

The "Assignment and Data Transfer – 16 bit Integer Data" dialogue allows different operations with the 16-bit integer variables / parameters / registers. Here it was used to initialize the "LED\_status" user variable with 0.

| oject Application Communication Tools Cor | ntrol panels Utilities Options | Help                                                                                                    |       |
|-------------------------------------------|--------------------------------|----------------------------------------------------------------------------------------------------|-------|
|                                           |                                | 🟦 📮 🗹 Work offline Set all apps offline 🥻 🟦 🕨 😐 🖉 🍯 👘 😤 🕺 🐻                                                                                                    |       |
| oplication tree 🔹 🔹 🕸                     |                                |                                                                                                    |       |
| P091.APN8 TML interrupt routines using    | Trapezoidal Profiles           | Search Start                                                                                                    | 0/0   |
| TML interrupt routines - [3]              | ∧ S Curve                      | int LED_status; // Define interer variable LED_status;                                                                                                    | 123   |
| Setup                                     | M PT                           | IED come = 0                                                                                                    | 1 dep |
| <ul> <li>M Motion</li> </ul>              | NO PVT                         | ELECTION OF THE                                                                                                    |       |
| - Mornings                                | € External                     | 16-bit Integer                                                                                                    |       |
| - 😥 Functions                             | 유용 Electronic Gearing          | Set 16-bit variable LED_status                                                                                                    |       |
| 🖌 🌇 Interrupts                            | Electronic Camming             | With value / 16-bit variable / label 0                                                                                                    |       |
| 🗆 💽 int10 - Time period has elapsed       | D Motor Commands               | (2) Data                                                                                                    |       |
| CAM Tables                                | Position Triggers              | O With  Program                                                                                                    |       |
| HS Memory settings                        | Homing                         | E2ROM increment the pointer variable                                                                                                    |       |
| CP Control panels                         | M Contouring                   | O Low                                                                                                    |       |
| - @ 1_Motion_Status                       | T∕~ Test                       | With Part of 32-bit variable                                                                                                    |       |
| Q 2_Drive_IO                              | It Events                      | With inverse (-) of variable                                                                                                    |       |
| - 🔅 3_CANopen_Status                      | 11 Jumps and Function Calls    |                                                                                                    |       |
| - @ 4_CANopen_Objects                     | Inputs / outputs               | O Using masks AND mask: h OR mask                                                                                                    |       |
| S_Drive_Status                            | 16 -bit Integer                | Ø Data                                                                                                    |       |
|                                           | 32 32-bit Long or Fixed        | O With checksum of data located in O Program memory between adresses                                                                                                    | h     |
|                                           | * Arithmetic                   | C EZROM                                                                                                    |       |
|                                           | 🔁 Data Transfer Between Axes   | The STOP Company of the Antonia State State Stat |       |
|                                           | Rend Data To Host              | O Data     Memory concerns sociality and address set in pointer values                                                                                                    |       |
|                                           | MISE Miscellaneous             | (b) set to Program With value / variable                                                                                                    |       |
|                                           | 🚽 Interrupt Settings           | increment the pointer variable                                                                                                    |       |
|                                           | bd Free Text                   | OK Cance                                                                                                    | E F   |

Figure 9 – Setting the LED\_status value to 0

The "Interrupt Settings" dialogue allows to activate and/or deactivate the TML (Technosoft Motion Language) interrupts. In this case, it was used to activate the "int10 – Time period has elapsed" interrupt routine and set it to a time period of 0.5 s.

|                                      |                              | Set all apps offline                            | 2                                                                                                    |           | 0 9 1              | X 6 8                                                                                                    |
|--------------------------------------|------------------------------|-------------------------------------------------|----------------------------------------------------------------------------------------------------|-----------|--------------------|----------------------------------------------------------------------------------------------------|
| on tree 🔹 🖷                          |                              |                                                 |                                                                                                    |           |                    |                                                                                                    |
| 91.APN8 TML interrupt routines using |                              | Search                                          |                                                                                                    |           |                    |                                                                                                    |
| TML interrupt routines - [3]         | ∧ S Curve                    | int LED, status // Define integer unishin LED,  | and the second second se |           |                    |                                                                                                    |
| S Setup                              | M PT                         | The cell status of beine meger variable ceb.s   | status                                                                                                    |           |                    |                                                                                                    |
| M Motion                             | N PVT                        | LED_Status = 0;                                 | 1000000000                                                                                                    | witz      |                    |                                                                                                    |
| 🛞 Homings                            | <b>0</b> ← External          | TMUNTPER = 5000;//Set a time interrupt at en    | very 0.5[s                                                                                                    | ster<br>} |                    |                                                                                                    |
| - P Functions                        | Se Electronic Gearing        | SRB ICR, 0x8FFF, 0x0400; //Set/Reset Bits of In | terrupt G                                                                                                    | ontrol Re | gister             |                                                                                                    |
| Interrupts                           | 12 Electronic Camming        | EIN1; //Enable TML INTerrupts                   |                                                                                                    |           |                    | _                                                                                                    |
| int10 - Time period has elapsed      | 3 Motor Commands             | Interrupt Settings                              |                                                                                                    |           |                    | ×                                                                                                    |
| CAM Tables                           | Position Triggers            | TML Interrupts                                  |                                                                                                    |           |                    |                                                                                                    |
| MS Memory settings                   | 🔂 Homing                     | Enable globally     Disable globally            |                                                                                                    |           |                    |                                                                                                    |
| CP Control panels                    | M Contouring                 |                                                 | 2 23                                                                                                    |           | Reset previous TML | la contra la contra la contra la contra la contra la contra la contra la contra la contra la contra la contra l |
| - @ 1_Motion_Status                  | T/~ Test                     | I'ML Interrupt                                  | Enable                                                                                                    | Disable   | interrupt requests | Details                                                                                                    |
| - @ 2 Drive IO                       | Ir* Events                   | Int0 - STO/Enable input has changed             |                                                                                                    |           |                    |                                                                                                    |
| - @ 3 CANopen Status                 | N Jumps and Function Calls   | Int1 - Short-circuit                            |                                                                                                    |           |                    |                                                                                                    |
| - @ 4 CANopen Objects                | Inputs / outputs             | Int2 - Software protections                     |                                                                                                    |           |                    | 81                                                                                                    |
| - 🐼 5 Drive Status                   | 16 16-bit Integer            | Int3 - Control error                            |                                                                                                    |           |                    |                                                                                                    |
|                                      | 32 32-bit Long or Fixed      | Inte - Communication error                      |                                                                                                    |           | 1                  |                                                                                                    |
|                                      | * Arithmetic                 | Into - Position wraparound                      |                                                                                                    | -         |                    |                                                                                                    |
|                                      | 2 Data Transfer Between Axes | Int7 - LSN programmed transition detected       |                                                                                                    |           |                    | 95                                                                                                    |
|                                      | Send Data To Host            | Int8 - Capture input transition detected        |                                                                                                    |           |                    |                                                                                                    |
|                                      | MISC Miscellaneous           | Int9 - Motion is completed / in velocity        | n                                                                                                    |           |                    |                                                                                                    |
|                                      | Interrupt Settings           | Inti0 - Time period has elapsed                 |                                                                                                    |           | <b>v</b>           | =                                                                                                    |
|                                      | but Free Text                | Time period 0.5 s +                             |                                                                                                    |           |                    |                                                                                                    |
|                                      |                              | Int11 - Event set has occurred                  |                                                                                                    |           | U 1                |                                                                                                    |
|                                      |                              | Int12 - Position trigger 14 change detected     |                                                                                                    |           |                    |                                                                                                    |
|                                      |                              | Int13 - Digital Input X programmed transition   |                                                                                                    |           |                    |                                                                                                    |
|                                      |                              |                                                 |                                                                                                    |           | OK Cancel          | Help                                                                                                    |

Figure 10 – Interrupt settings

### 4. Application evaluation

After running the TML program, we can use the "2\_Drive IO" control panel in EasyMotion Studio II to monitor the status of the OUT0 digital output.

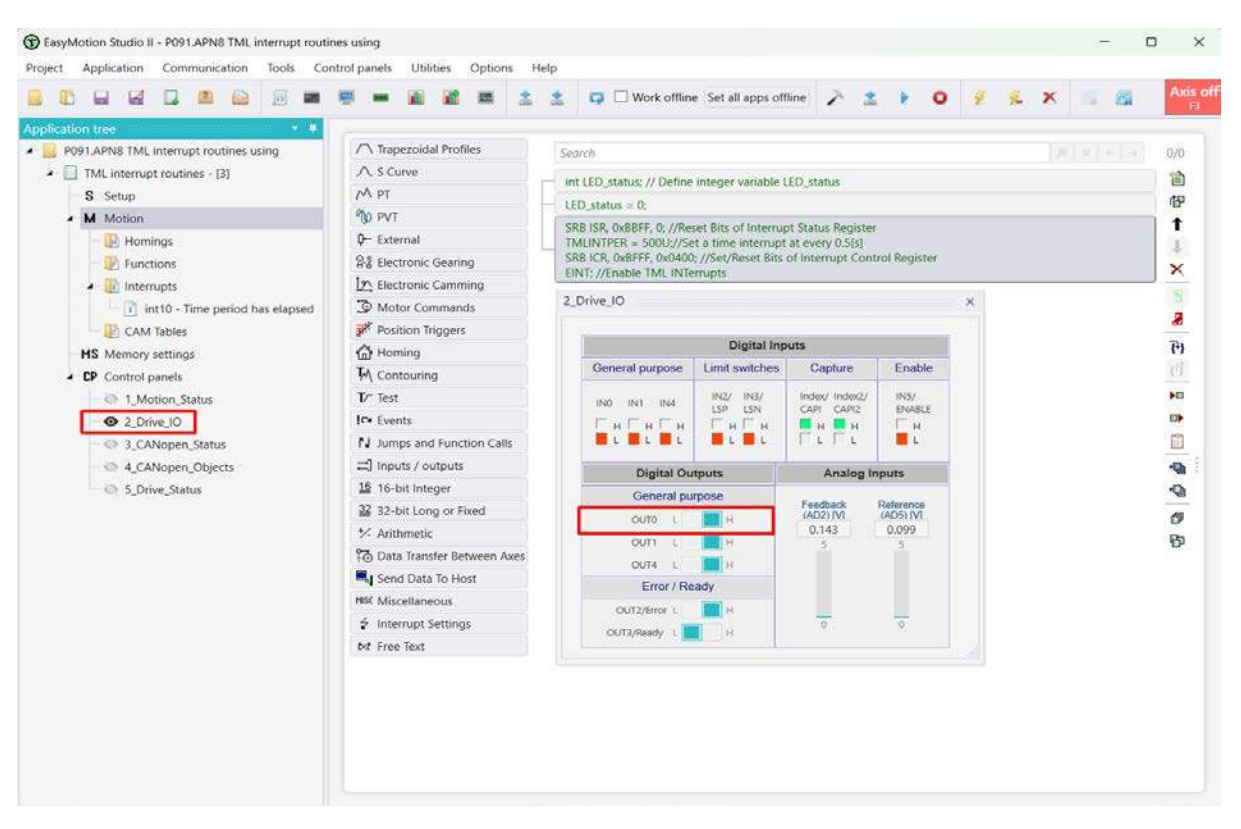

Figure 11 – Using the "2\_Drive IO" control panel

To start a control panel, right-click on it, and then select "START" from the context menu that appears.

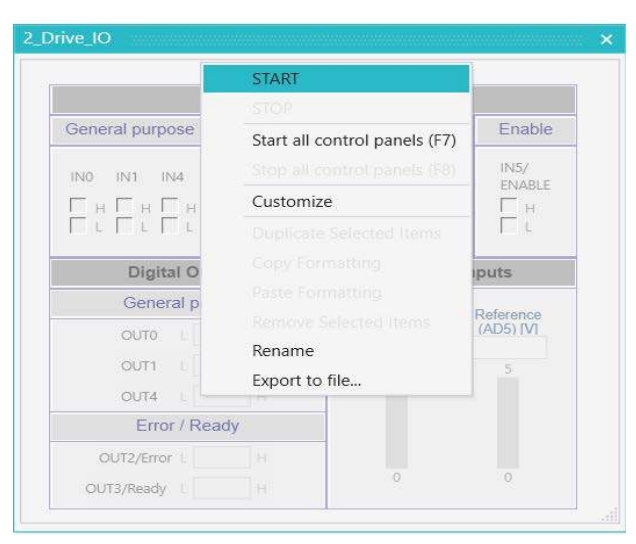

Figure 12 - Starting the "2\_Drive IO" control panel